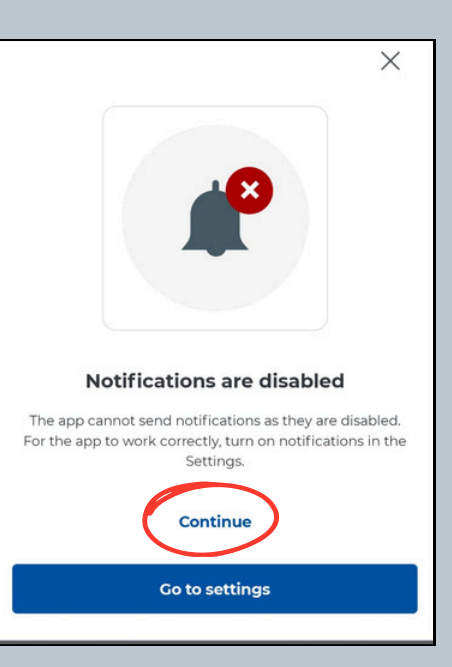

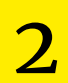

0

Skip

Route cover You're driving on toll roads.

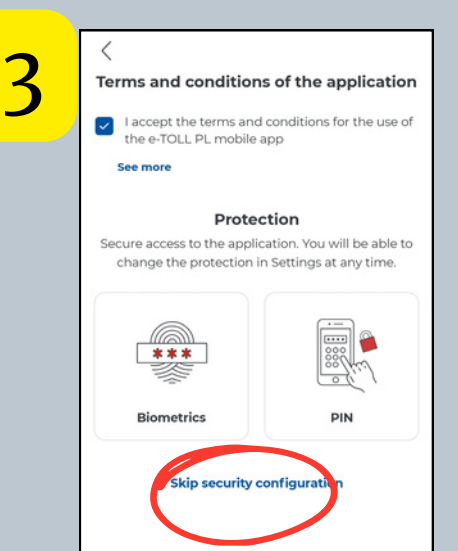

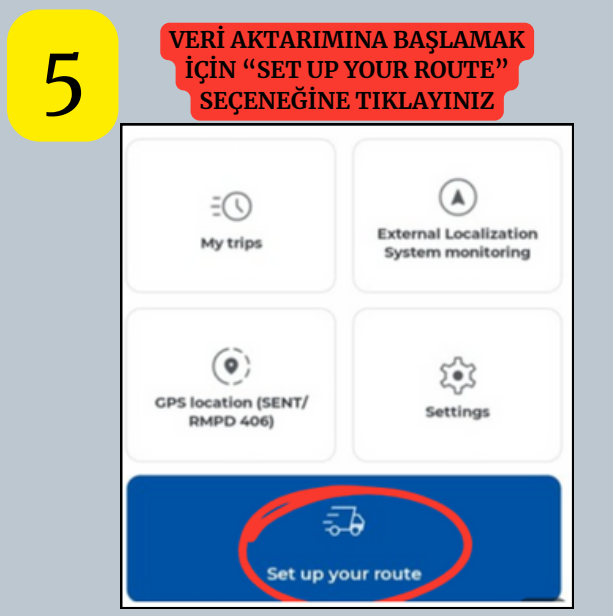

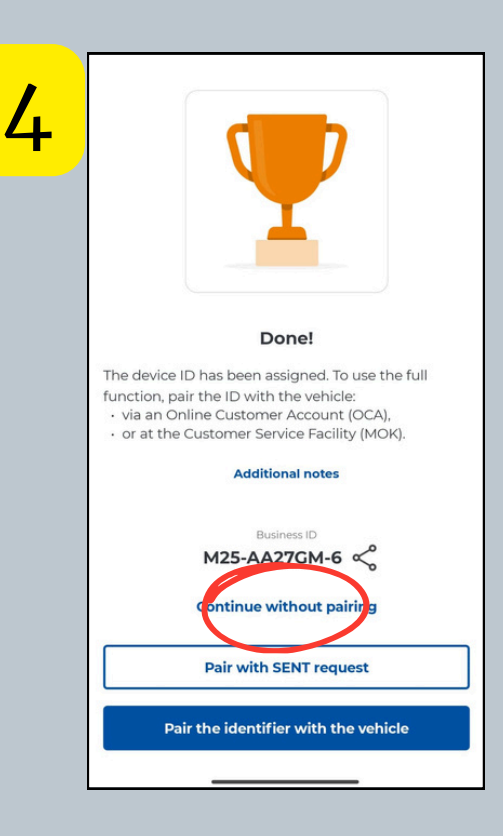

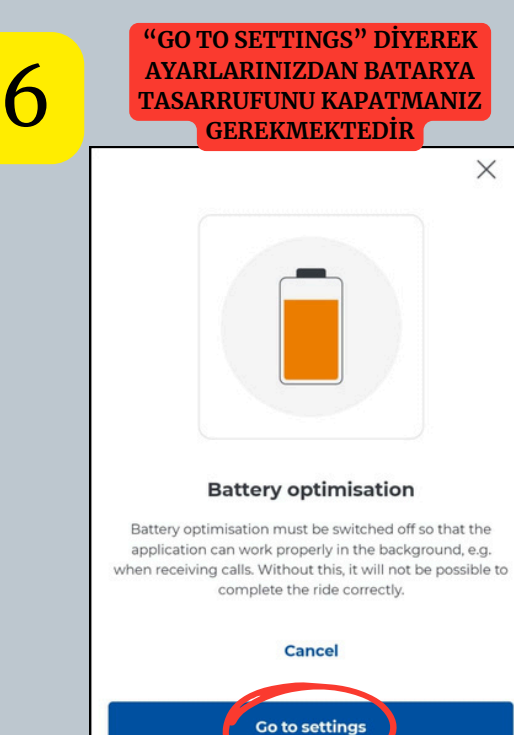

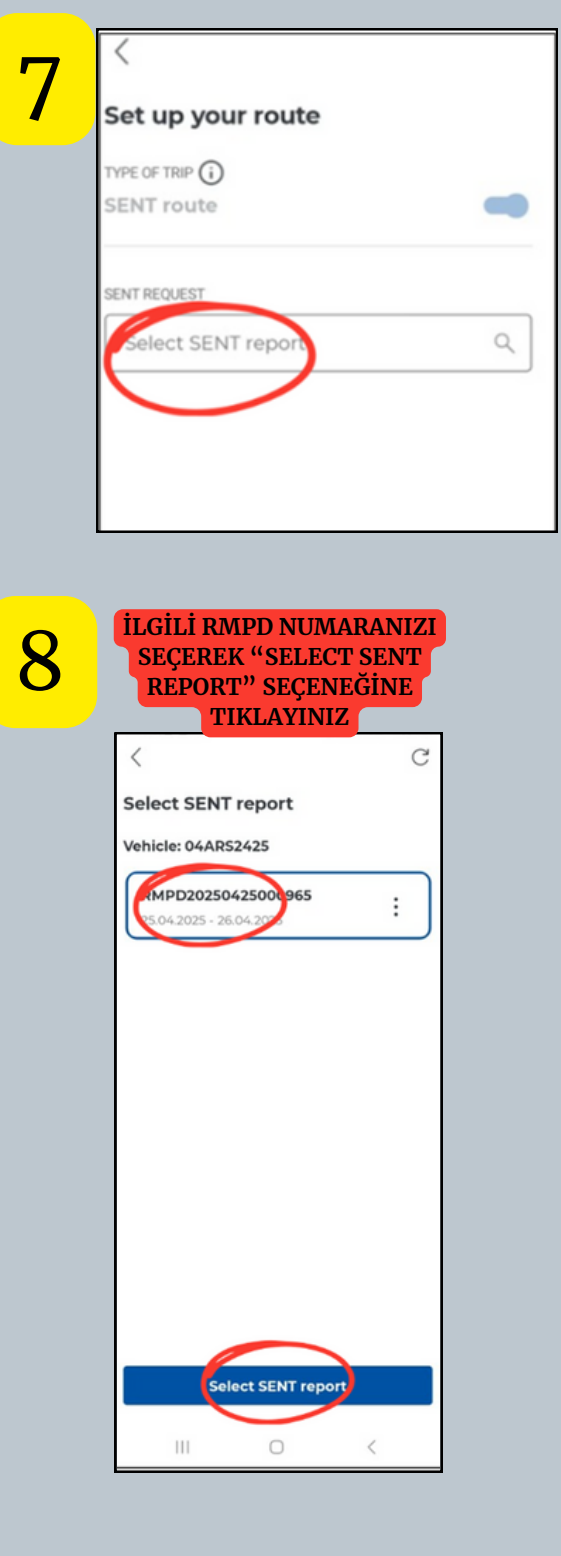

| 9  | Taşımaya başladığınızda<br>"Start route" butonuna<br>tıklayınız.    |
|----|---------------------------------------------------------------------|
|    | <                                                                   |
|    | Set up your route                                                   |
|    | TYPE OF TRIP                                                        |
|    | Sent request                                                        |
|    |                                                                     |
|    | Venicle: 04ARS2425                                                  |
|    | <b>RMPD20250425000965</b><br>25.04.2025 - 26.04.2025                |
|    | Start route                                                         |
| 10 | Taşımanız bittiğinde "End<br>the journey" butonuna<br>tıklayınız.   |
|    | SENT route                                                          |
|    | 04AR52425                                                           |
|    | SENT NOTIFICATIONS (I)                                              |
|    | RMPD20250425000965<br>25.04.2025 - 26.04.2025                       |
|    | Мар                                                                 |
|    | STATUS OF THE SYSTEM ()<br>() () () () () () () () () () () () () ( |
|    | Journey in progress                                                 |
|    | End the journey                                                     |
|    |                                                                     |

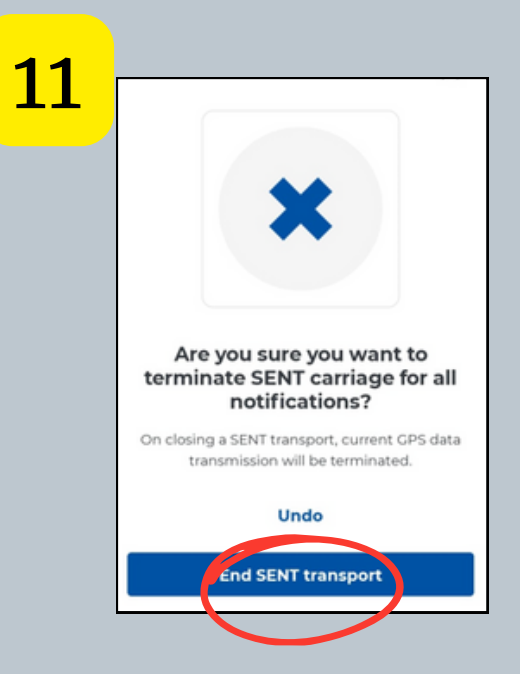